## 日本特许厅专利信息检索系统 J-PlatPat (三)浏览功能

新版 J-PlatPat 平台网页采用响应式设计,可以根据用户 所使用的设备(如智能手机、平板电脑、笔记本电脑或计算 机显示器等)调整其界面布局,保证了用户跨设备使用体验 的一致性,也提升了平台的可用性。

1. 检索结果浏览

检索结果浏览的基本界面如图1所示,由上方的检索一 览选项(検索一覧オプション)和下方的检索结果列表组成。

●检索一览选项可以通过公开年份和分类号等进一步筛选检索结果。对于发明专利还可以选择优先展示公开文献(最先公知優先)或授权文献(公告·登録優先)。当前平台在单次检索中最多可以显示 3000 件检索结果,如果超过此数量会提示需要进一步筛选。

|      |                        |                          |                           | 検索一覧オ            | プション      |                     |              | 間じる -                |
|------|------------------------|--------------------------|---------------------------|------------------|-----------|---------------------|--------------|----------------------|
| 公知名  | 手別: 全て   <u>2020</u> 章 | E(5件)   2019年(1件)        | l .                       |                  |           |                     |              |                      |
| FIBI | 全て   <u>A61(2注)</u>    | A63(2件)   <u>G01(2件</u>  | 9   <b>A41(1</b> (1))   9 | 207(1/±)   H01(1 | (性)       |                     |              |                      |
| -53  | 画面の表示形式: (             | ○ 番号のみ (●) 勝利            | 易書誌                       |                  |           |                     |              |                      |
| -122 | 西面の表示指定 🙎 :            | ③ 最先公知優步                 | も ○ 公告·登録                 | 要先               |           |                     |              |                      |
|      |                        |                          |                           |                  |           |                     |              |                      |
| 獻表示  | 画面の表示形式: 🤇             | テキスト表示 🔿                 | PDF表示                     |                  | □ 分類コードラン | ッキング ご 複数PDFダウン     | D-H          | t <sup>+</sup> CSV出力 |
| NPDF | ダウンロードは、最大             | 5案件まで選択できま               | σ.                        |                  |           |                     |              |                      |
| No.  | 文献番号 ▲                 | 出願聲号▲                    | 出版日▲                      | 公知日 ▲            | 発明の名称 ▲   | 出願人/權利者             | FI           | 各種機能                 |
|      |                        |                          |                           |                  |           |                     |              | D 91                 |
| 1    | 15/02020-108540        | 12002019-000121          | 2019/01/04                | 2020/07/16       | 游技術       | 格式会社+一百合            | A63E7/02 320 |                      |
|      | 10002020-100045        | 17102019-000121          | 2019/01/04                | 2020/01/10       | ALL DO WE | WIGHT/ MR           | M0011102,020 | C OPD                |
|      |                        |                          |                           |                  |           |                     |              | LT URL               |
|      |                        |                          |                           |                  |           |                     |              | D 91                 |
| 2    | 14回2020-108550         | INTER 2019-000122 2019/0 | 2019/01/04                | 2020/07/16       | 3012248   | 株式会社大一窗会            | A63F7/02_320 | D 828164             |
|      | 10000000000            |                          | 20110104                  |                  | A87.5.1%  | Provancia y S. PRES |              | D OPD                |
|      |                        |                          |                           |                  |           |                     |              |                      |

图1 检索结果浏览界面

●在检索一览选项中可以切换检索结果列表展示形式, 对于发明/实用新型的文献,除了图 1 中的显示简易著录项 目(簡易書誌)之外,还可以选择"仅显示号码"(番号のみ,如图2所示),显示同一个专利的申请号、公开号、注 册号等。对于外观设计的文献,除了仅显示号码外,还有"附 图及著录信息"和"显示全部图像"的展示形式。

|              |               |                    | 校杰一    | 覧オプション     |           |     | 間じる ー              |
|--------------|---------------|--------------------|--------|------------|-----------|-----|--------------------|
| -19          | 画面の表示形式: 🔘    | 番号のみ 〇 籠易書誌        |        |            |           |     |                    |
| 文献表示         | 画面の表示形式: 🔘    | テキスト表示 🔵 PDF表      | 示      |            | LT BLEPOP |     | Lt CSV出力           |
| <b>推致PDF</b> | ダウンロードは、最大53  | <b>収件まで選択できます。</b> |        |            |           |     |                    |
| No.          | 出願番号 ▲        | 公開番号 ▲             | 公告番号 ▲ | 登録番号 ▲     | 審判番号      | その他 | 各種機能               |
|              |               |                    |        |            |           |     | 0.98               |
| 1            | 结题2019-000121 | \$3102020-108549   |        | 特許6872570  |           |     | 0.838946           |
|              | 100000        | 111110000 100012   |        | MALOOTANTO |           |     | Ch 090             |
|              |               |                    |        |            |           |     | C <sup>+</sup> UNL |
|              |               |                    |        |            |           |     | D 98               |
| 2            | 特腊2019-000122 | 师期2020-108550      |        | 持許6784358  |           |     | D SAME             |
|              |               |                    |        |            |           |     | C 090              |
|              |               |                    |        |            |           |     | CT URL             |
| 3            |               |                    |        |            |           |     | D REMAR            |
| Ó            | 特赦2019-000123 | 特别2020-109220      |        | 排给6957040  |           | •   | D 090              |
|              |               |                    |        |            |           |     | (* URL             |

图 2 只显示检索结果号码的浏览界面

 使用检索一览选项下方的"分类号排序(分類コード ランキング)"可以显示检索结果中的文献涉及的分类号出 现频率并进行排序,界面如图3所示。该功能可用来检视某 个技术领域或主题下有哪些分类号,以及分类号的关联度。

| <b>的</b> 許備 | J-PlatPat<br><sup>#75ットフォーム</sup> |              | Ecolisa 🗙 Multe                                                                                                    |
|-------------|-----------------------------------|--------------|----------------------------------------------------------------------------------------------------|
| ର୍ ମ        | 類コードランキンク                         | 1            | ► \[\]                                                                                                    |
| 顺位          | 件数                                | FI           | jijon jijon                                                                                                    |
| 1           | 502/514                           | H01M8        | 燃料電池:その製造 [2, 2016, 01]                                                                                                    |
| 2           | 120/514                           | B60L50       | 市町内で動力供給する常気の推進(自然力、例、太服または風、を動力伝給表とするものB60L8/00:モノレール市風、<br>熱量率関またはラック式鉄道井B60L13/00) 〔2019、01〕                                                               |
| 3           | 101/514                           | B60L11       | •                                                                                                    |
| 4           | 96/514                            | B60L58       | 電気車両に特に通したパッテリーまたは燃料電池を監視または残御するための手段または回路装置[2019,01]                                                                                                    |
| 5           | 61/514                            | H01M4        | 電標 [2]                                                                                                    |
| 6           | 33/514                            | <u>B60K8</u> | メイングループB60K1/00~B60K7/00の1つに分類されない推進装置の配置または取付け [5]                                                                                                    |
| 7           | 29/514                            | F17C13       | 容器の厳郁または容器への充填あるいは容器からの放出の期部                                                                                                    |
| 8           | 21/514                            | B60K1        | 電気的放進装置の配置または取付け(860K7/00分優先:相互または未通の推進のための複数の県なった原動力の配置ま<br>たは取付け860K6/00:電気的動力伝達装置860K17/12:電気的鉄造車両の電気的装置または推進それ白体86<br>0L:電気的推進車両の動力供給値からの集場装置860L5/00)(5) |
| 9           | 20/514                            | B60L3        | 電気均指進車百の株支目的の電気的装置:変化、例、速度、減速または動力の治費、の整視操作(パッテリーまたは添料電池を<br>監視または影響するための手段または回路装置1560L58/00) [2019、01]                                                       |

## 图 3 分类排名界面

2. 文献详情浏览

文献详情页的基本界面如图 4 所示,用户可以在此浏览 文献的详细信息,还可以切换当前专利的申请公开/授权公开 文件、查看申请流程(経過情報)、同族申请和引用文献 (OPD)、检索关键词(検索キー)和生成 URL。图 4 中所 示的显示形式为"文本表示(テキスト表示)"。当显示形 式切换为"PDF 表示"时,则可以直接查看原版文献的扫描 件。

| 特開2022-176936<br>特許 有効 (登録公報の発行)                                                | C 2019 C 2019 C 2019 C 2019 C 2019 C 2019 C 2019 C 2019 C 2019 C 2019 C 2019 C 2019 C 2019 C 2019 C 2019 C 2019                                                                                                    |
|---------------------------------------------------------------------------------|----------------------------------------------------------------------------------------------------|
| 文献表示画面の表示形式 <mark>: ⑥ テキスト表示 ○ PDF表示</mark><br>一次文献   <u>PA]</u>                |                                                                                                    |
| 検索キーワードのハイライトされている文字列: ④ 多色 〇 単色<br>水気燃料電池 SOFC SPFC 7ルカリ燃料電池 PAFC              |                                                                                                    |
| 書誌 閉じる                                                                          | - 図面 閉じる -                                                                                                    |
| (19) 【発行图】日本国特許庁(JP)                                                            | 代表図面   1   2   3   4   5   6   7   8   9                                                                                                    |
| (12) [公報種別] 公開特許公報(A)                                                           | 版大和本切印版                                                                                                    |
| (11) [公開巻号] 特別2022-176936(P2022-176936A)<br>(43) [公開号] 会形4世11月20日(2022-116936A) |                                                                                                    |
| (43) [2010] 9884年11月30日(2022.11.30)<br>(54) [88日の名称] 東東保治システム                   | 2 <sup>2</sup> 2 2 2 2 2 2 2 2 2 2 2 2 2 2 2 2 2                                                                                                    |
| (51) [四際特許分類]                                                                   | r e tàb éb                                                                                                    |
| F17C 5/06 (2006.01)                                                             | 1019-<br>1019-<br>100-<br>100 |
| H 0 1 M 8/00 (2016.01)                                                          |                                                                                                    |
| F 1 7 C 13/02 (2006.01)                                                         |                                                                                                    |
| B 6 0 L 50/70 (2019.01)                                                         |                                                                                                    |
| B 6 0 S 5/02 (2006.01)                                                          |                                                                                                    |
| [F]]                                                                            |                                                                                                    |
|                                                                                 | 5.1 (J.7) J.50 (W.1) (H.1)                                                                                                    |

图 4 文献详情浏览界面

●界面中用不同颜色填充背景的关键字,会在专利文献 的正文部分高光显示,便于快速确认或查找关键词。

●如果需要持续对该专利进行跟踪,可以使用"URL"按钮,将当前文献保存为网页链接,以便后续重复访问。

点击右上角的按键查询检索关键词,可以查看与该文献相关的审查员关键词(審查官フリーワード)和分类号(如图5所示)。审查员关键词是在分析文献时,由审查员分配的关键词,是"F-term 里不存在但是对检索有帮助"的技术用语。

|                                                                                                    | FI<br>・ <u>A63F7/02,320</u><br>テーマコード<br>・2C333                                                                                                    | ● <u> </u>                                      |
|----------------------------------------------------------------------------------------------------|----------------------------------------------------------------------------------------------------|-------------------------------------------------|
| 特開2020-108549<br>文献表示画面の表示形式:                                                                                                    | F9-LA<br>-2C333AA11<br>-2C333CA49<br>-2C333CA53<br>-2C333FA05<br>-2C333FA09<br>-2C333FA09<br>-2C333FA17                                                                                 | D OPD LT HR#+- LT URL                           |
| 頁 次頁 ><br>(発行部)日本憲特許庁(P)<br>(公報務別)公開特許公報(A)<br>(公理希引 特徴2020-108549/P2020-108549/<br>(公理希引 特徴2020-108549/P2020-108549/<br>(公理希引 特徴2020-108549/<br>(公理希引 法支援<br>(下席委員会考問) | IPC<br>・A63F7/02<br>密査官フリーワード<br>・2C333 : 第1種バチンコ機<br>・2C333 : AA11速技盤側演出表示装置N358<br>・2C333 : CA49前兆満出N5468<br>・2C333 : CA53受付期間N5463<br>・2C333 : FA05級作ポタンN70<br>・2C333 : FA05級作ポタンN70 | 図面 間じら<br>2 2 4 5 6 Z 8 9<br><br>版大府よび副版<br>500 |
| 163F 7/02 (2006.01)                                                                                                    |                                                                                                    | 1000                                            |

## 图 5 检索关键词界面

点击"经过情报"可查看专利的流程信息(如图 6),
 包括提出申请、优先权请求、审查请求、检索报告、专利注册和授权等,并查看相关环节的法律文书。

| Ҟ ◉ カテゴリ別表示 ○ 時系列表示       |            |
|---------------------------|------------|
| <b>音記録</b>                | 閉じる        |
| 特許和                       | 2020/09/23 |
| 利用量                       |            |
| 要約書                       |            |
| 図面                        |            |
| 優先権証明請求(電子データ交換協定)        | 2021/08/19 |
| 優先権証明応答(電子データ交換協定)        | 2021/08/20 |
| 優先権証明請求(電子データ交換協定)        | 2021/08/26 |
| 優先権証明応答(電子データ交換協定)        | 2021/08/27 |
| 出験審査請求畫                   | 2022/08/24 |
| 現象報告書                     | 2023/05/24 |
| 10月日年<br>登録料時付            | 2023/06/08 |
|                           | 閉じる        |
|                           |            |
| 特許查定                      | 2023/06/06 |
| 特許料納付書(包括納付)              | 2023/06/19 |
| A REAL TRACTOR AND A AT 1 |            |

图 6 专利流程信息界面

● 点击 "OPD" 查看该专利的同族和引用信息,如图7所示,可以发现该专利还各有一个在中国和美国申请的同族专利,并且美国的同族申请已经获得了授权。

| q 920k-9  | 910-F91(0P         | 0)照云      |             |               |                        |                |                | • ~.0                                                       |
|-----------|--------------------|-----------|-------------|---------------|------------------------|----------------|----------------|-------------------------------------------------------------|
| 献番号から世界各日 | 国の特許庁が保有す          | る出願・審査関連情 | 皈(ドシエ情報)を照: | <b>会できます。</b> |                        |                |                |                                                             |
| 照会纬       | k件                 | ファミリー     | 件数          | 書類グループ        | すべて(ALL)               |                | ~              |                                                             |
| 公開・登      | 錄藝号                |           | ,           |               |                        |                |                |                                                             |
| JP.73107  | 769.B*             |           | 5           |               |                        |                |                |                                                             |
| 書類情報を全て聞く | 書類情報を全て開           | 601       |             |               |                        | <u>Β</u> ±το   | 分類・引用情報を表示     | は ファミリーー覧CSV出                                               |
| 国・地域コード   | 出願香                | 5▲        | 出願日▲        |               | 公開番号                   | 登録             | 番号             | 各種機能                                                        |
| JP        | JP JP.2020158164.A |           | 2020-09-23  |               | <u>1P.2022052019.A</u> | <u>JP.7310</u> | 7 <u>69.82</u> | <ul> <li>経過情報</li> <li>分類・51円情報</li> <li>書類一覧 同く</li> </ul> |
| US        | US.202117          | 443490.A  | 2021-07-27  |               | IS.2022093947.A1       | <u>US.1165</u> | 2222.82        | 分類・引用情報<br>書類一覧 聞く                                          |
| CN        | CN.202110          | 981394.A  | 2021-08-25  |               | CN.114256484.A         |                |                | □ 分類・引用情報<br>書籍一覧 第                                         |

图 7 OPD 查询界面

● 在 OPD 界面下,点击日本文献的"分类·引用情报" 可以查看分类号信息,以及引用文献信息(如图 8)。对于检 索到对比文献的专利,在引用情报中会指明审查通知书的日 期、对比文献类型以及引用的具体段落和评价的权利要求。

| 目情報                      |                             |       |     |      |         | 間US<br>Int covers |
|--------------------------|-----------------------------|-------|-----|------|---------|-------------------|
| <特許<br><sub>変日</sub> ::: | 文献関連><br>2023-01-31 引用種別 拒絶 | 星由通知書 |     |      |         | C Covins          |
| No.                      | 引用文献番号                      | 形式    | 公知日 | カテゴリ | 引用箇所    | 請求項               |
| 1                        | <u>JP.H0888012.A</u>        | docdb | -   | Х,Ү  |         | 1,4,2             |
| 2                        | JP.2014093168.A             | docdb | -   | Y    | 网3,8-10 | 2                 |
| 赛日: 2                    | 2023-05-17 引用種別:特許          | ¥定    |     |      |         |                   |
| No.                      | 引用文献番号                      | 形式    | 公知日 | カテゴリ | 引用箇所    | 請求項               |
| 1                        | <u>JP.H0888012.A</u>        | docdb |     |      |         |                   |
| 2                        | JP.2014093168.A             | docdb | -   | -    |         | -                 |

图 8 引用情报查询界面